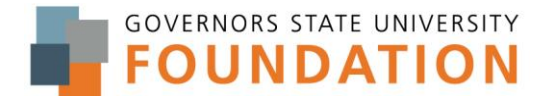

https://govst.scholarshipuniverse.com/

#### Login issues?

- 1. User name is same credential as you use to log-into Blackboard
  - a. DO NOT USE your full email address
- 2. If still receiving an error:
  - a. Clear your browsing history
  - b. Clear your browser Cache

### **HIGHEST PRIORITY: ANSWER MATCHING QUESTIONS**

If you don't answer questions, you will NOT match to scholarships.

If you answer questions NOW, you will be set for once any new scholarships are posted / made active in the system.

Once your profile is created, you will receive a weekly email updating you on your matches, deadlines & actions needed.

## ANSWER MATCHING QUESTIONS & CHECK EXISTING ANSWERS From your

dashboard there are multiple ways to answer additional questions

• Click on the grey box at the top that says you still have outstanding questions

|          |              |              | Scholars                                          | hipUniverse Search                               | Scholarships Q                     | <u> </u>    |
|----------|--------------|--------------|---------------------------------------------------|--------------------------------------------------|------------------------------------|-------------|
| <b>^</b> | Dashboard    | Dashboard    | You still have                                    | e outstanding questions that ma                  | y qualify you for mo               | re          |
| 0        | Questions    |              | 🚑 pportuni                                        | ties! Click here to continue answ                | ering more matchin                 | g           |
| •        | Scholarships |              |                                                   | questions.                                       |                                    |             |
| Ľ        | Applications |              | Scholarship                                       | Actions Required                                 |                                    |             |
| <b>T</b> | Awards       |              | Opportunities                                     | Action Items                                     | •                                  |             |
| 6        | My Docs      |              | ScholarshipUniverse                               | All Types                                        | <ul> <li>Next Two Weeks</li> </ul> | <b>*</b>    |
| 1        | Feedback     | Lauren Healy | 1189 Open & Future<br>Scholarships<br>\$1,385,837 | Matched Scholarships Expiring<br>18 Scholarships | Deadline: <mark>I</mark><br>Today  | Take Action |

- We recommend you answer 100 questions to have the best chance at matching to all the available GSU Foundation scholarships.
- DO NOT ANSWER N/A unless the question is ABSOLUTELY not applicable.
   Answering N/A can lead to an incorrect "non-match"
- Each question is used to match you to different eligibility options

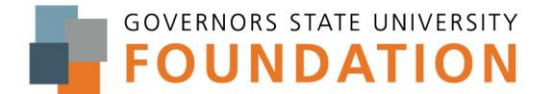

https://govst.scholarshipuniverse.com/

• Your answers determine which you are a match or non-match.

• Click on Questions on the left-hand navigation menu

|            |                           |              |                                                   |                                                  |                                  | Edurent     |
|------------|---------------------------|--------------|---------------------------------------------------|--------------------------------------------------|----------------------------------|-------------|
|            | ashboard                  | Dashboard    | You still ha                                      | ve outstanding questions that may                | y qualify you for more           | a.          |
| <b>?</b> Q | luestions                 |              | et opportuni                                      | ities! Click here to continue answe              | ering more matching              | -           |
| 🚺 So       | cholars <mark>hi</mark> p |              |                                                   | questions                                        |                                  |             |
|            | pplications               |              | Scholarship<br>Opportunities                      | Actions Required                                 |                                  |             |
|            | fy Docs                   |              | ScholarshipUniverse                               | All Types                                        | Next Two Weeks                   | ٣           |
| r in       | eedback                   | Lauren Healy | 1189 Open & Future<br>Scholarships<br>\$1,385,837 | Matched Scholarships Expiring<br>18 Scholarships | Deadline: <mark></mark><br>Today | Take Action |

• Once you are in the **questions section** call your attention to the box that says: Answer more questions at top right

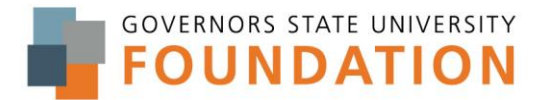

https://govst.scholarshipuniverse.com/

#### • You can Edit any answer where there is a pencil

| ≡        |                        | Scho                                                                                                    | larshipUniverse | Search Schola               | arships        | Q Dauren Hea             |
|----------|------------------------|----------------------------------------------------------------------------------------------------|-----------------|-----------------------------|----------------|--------------------------|
| <b>^</b> | Dashboard<br>Questions | Matching Questions and Answers                                                                              | $\rightarrow$   | Answer<br>More<br>Questions | Matches<br>176 | Opportunity<br>\$193,572 |
| 0        | Scholarships           | Question <b>T</b>                                                                                           | Answer(s)       | ۲ ا                         | ast Answered   | ▼ Edit                   |
| •        | Applications<br>Awards | Are either of your parents a veteran or active duty member of the<br>United States Armed Forces?            | Yes             |                             | 4/30/2021      |                          |
| -        | My Docs                | Are you a dependent child of an active duty, retired, or deceased member of the United States Armed Forces? | Yes             |                             | 3/16/2021      | ø                        |
| 1        | Feedback               | Are you the spouse of an active duty, retired, or deceased member of the United States Armed Forces?        | Yes             |                             | 3/16/2021      | <b>A</b>                 |
|          |                        | At the end of this semester how many credits will you have completed at GSU?                                | 24              |                             | 3/17/2021      | ø                        |
|          |                        | Do you have an interest in studying abroad?                                                                 | Yes             |                             | 7/1/2021       | <b>A</b> 1               |
|          |                        | Do you have financial need?                                                                                 | Yes             |                             | 3/12/2021      | <b>A</b>                 |
|          |                        | Have you completed the Free Application for Federal Student Aid (FAFSA) for this current academic year?     | Yes             |                             | 3/12/2021      | <b>A</b> 1               |
|          |                        | Are any of your family members currently employed by any of the following companies?                        | N/A             |                             | 3/16/2021      | <b>A</b>                 |
|          |                        | Are you currently employed by any of the following companies?                                               | N/A             |                             | 3/16/2021      | <b>A</b> 1               |
|          |                        | What is your current graduate school GPA?                                                                   | N/A             |                             | 3/12/2021      | <b>A</b>                 |
|          |                        | H 4 1 2 3 4 5 6 ▶ H 10 ♥ items                                                                              | per page        |                             | $\rightarrow$  | 1 - 10 of 59 items       |

- We recommend you answer 100 questions to have the best chance at matching to all the available GSU Foundation scholarships.
- DO NOT ANSWER N/A unless the question is ABSOLUTELY not applicable.
  - Answering N/A can lead to an incorrect "non-match"
- Each question is used to match you to different eligibility options
  - Your answers determine which you are a match or non-match.
- Check bottom right hand side to see how many questions you have answered

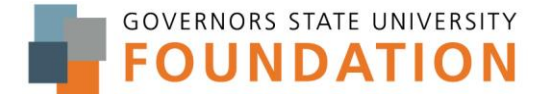

https://govst.scholarshipuniverse.com/

### • You can adjust number of items per page

| ≡        |                        | Scho                                                                                                    | larshipUniverse   | Search Schol                | arships Q      | C Lauren Hea             |
|----------|------------------------|----------------------------------------------------------------------------------------------------|-------------------|-----------------------------|----------------|--------------------------|
| <b>*</b> | Dashboard<br>Questions | Matching Questions and Answers                                                                                 |                   | Answer<br>More<br>Questions | Matches<br>176 | Opportunity<br>\$193,572 |
| 0        | Scholarships           | Question <b>T</b>                                                                                              | Answer(s)         | T I                         | ast Answered   | ▼ Edit                   |
|          | Applications<br>Awards | Are either of your parents a veteran or active duty member of the<br>United States Armed Forces?               | Yes               |                             | 4/30/2021      |                          |
| -        | My Docs                | Are you a dependent child of an active duty, retired, or deceased<br>member of the United States Armed Forces? | Yes               |                             | 3/16/2021      | ø                        |
| <b>1</b> | Feedback               | Are you the spouse of an active duty, retired, or deceased member of the United States Armed Forces?           | Yes               |                             | 3/16/2021      | <b>S</b>                 |
|          |                        | At the end of this semester how many credits will you have completed at GSU?                                   | 24                |                             | 3/17/2021      | ø                        |
|          |                        | Do you have an interest in studying abroad?                                                                    | Yes               |                             | 7/1/2021       | <b>AND</b>               |
|          |                        | Do you have financial need?                                                                                    | Yes               |                             | 3/12/2021      | <b>A</b>                 |
|          |                        | Have you completed the Free Application for Federal Student Aid<br>(FAFSA) for this current academic year?     | Yes               |                             | 3/12/2021      | <b>A</b>                 |
|          |                        | Are any of your family members currently employed by any of the following companies?                           | N/A               |                             | 3/16/2021      | <b>A</b>                 |
|          |                        | Are you currently employed by any of the following companies?                                                  | N/A               |                             | 3/16/2021      | <b>A</b>                 |
|          |                        | What is your current graduate school GPA?                                                                      | N/A               | _                           | 3/12/2021      | ▲                        |
|          |                        | ■ Imag                                                                                                    | e above shows vie | wing 1-10                   | ) of 59 it     | ems                      |

• Adjust number of items per page

### **FIND YOUR PARTIAL MATCHES**

Partial matches will help you find additional opportunities that you might match to, but haven't answered a matching question yet for one of the criteria.

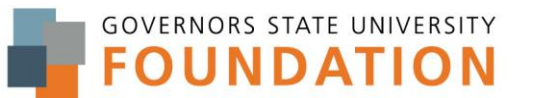

https://govst.scholarshipuniverse.com/

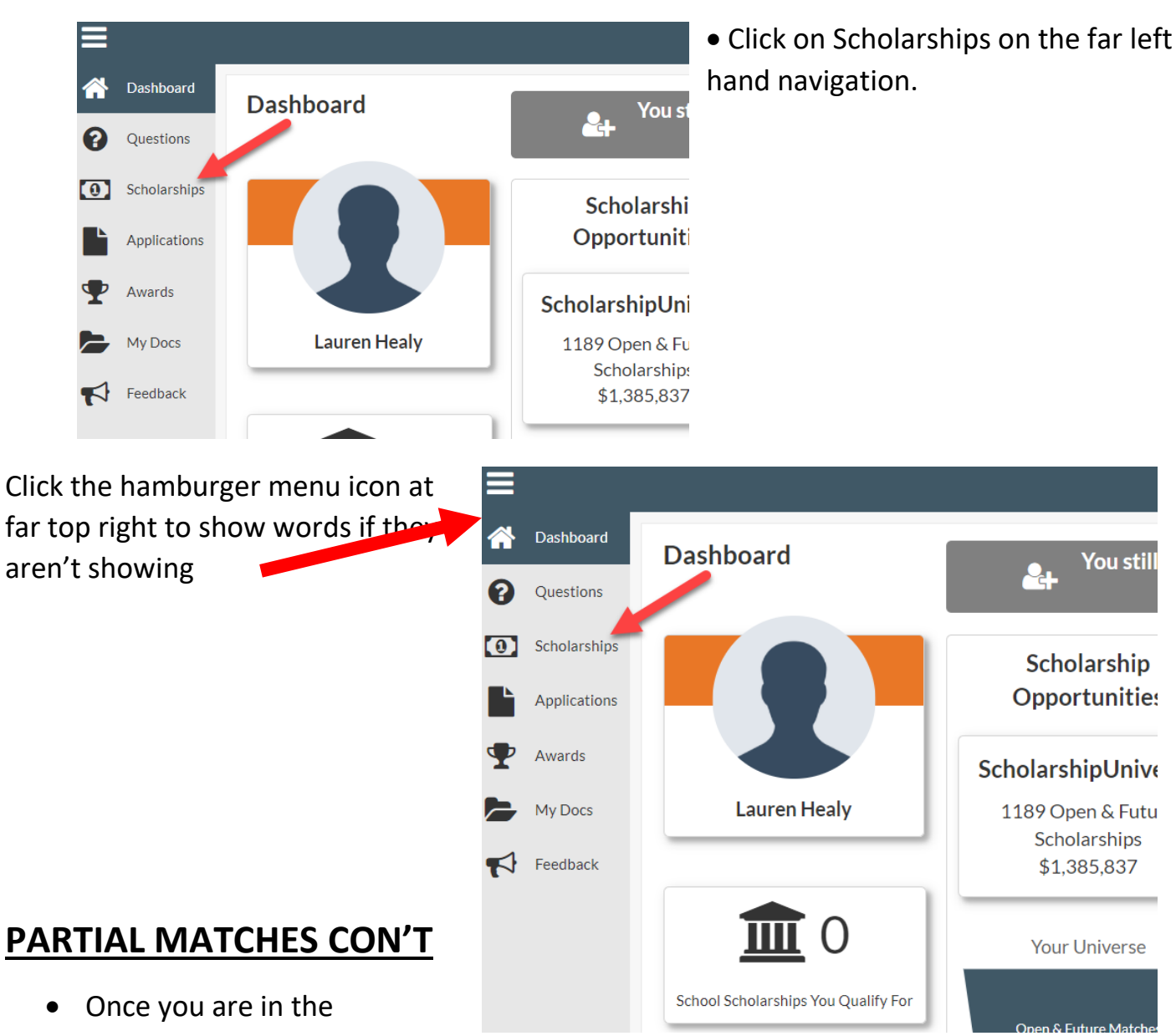

- Once you are in the Scholarships View page, there are multiple "tabs" that you can click
- Matches will always be the default view, in order to match to more opportunities;
- Click on "Partial Matches"
- Then check the Scholarships that have the building icon and Organization: GSU Foundation

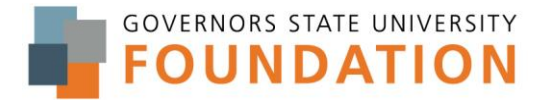

https://govst.scholarshipuniverse.com/

#### • Click on view button

| ≡        |              |         |                   |            | Scholarshi                      | pUnivers    | e I                             | Search Schol | arships        | Q           | 🖪 Lau       | uren Hea |
|----------|--------------|---------|-------------------|------------|---------------------------------|-------------|---------------------------------|--------------|----------------|-------------|-------------|----------|
| *        | Dashboard    | Scholar | ships             |            |                                 |             |                                 | Sort:        | School Schola  | rships Firs | t 🔻         | Filter   |
| 0        | Questions    | Matches | Pinned Partia     | al Matches | Application Submitted           | Non-Matches | Not Interested                  |              |                |             |             |          |
| 0        | Scholarships |         | l laub aut l l    |            | nice D. Allen CI                |             | we have                         |              |                | _           |             | •        |
|          | Applications | 盦       |                   | I. and Mo  |                                 |             | APPLY BETWEEN                   | /18/2021     | STATUS         | <b>,</b>    | <u>.111</u> | Ø        |
| ₽        | Awards       |         | 500               |            | G50 Foundation                  |             | 0/30/2021-7/                    | 10/2021      | Open           |             |             |          |
|          | My Docs      |         |                   |            |                                 |             |                                 |              |                |             | V           | iew      |
| <b>A</b> | Feedback     | 2       | National C        | Guard Ec   | lucational Foun                 | dation (NG  | EF): Van Hi                     | ipp Her      | 0              | Ŧ           | <u>.111</u> | 0        |
|          |              |         | AMOUNT<br>\$4,000 | ıh         | organization<br>External Schola | rship       | APPLY BETWEEN<br>1/1/2021 - 7/1 | l/2021       | status<br>Open |             |             |          |
|          |              |         | \$4,000           |            | External Schola                 | rship       | 1/1/2021 - 7/1                  | L/2021       | Open           |             |             |          |

- Once you are viewing the details of that particular scholarship, scroll to the middle section with the yellow exclamation point next to Partial Match
- Below that will be the Matching questions and any question that does not have and green check mark needs to be updated or answered.
- Click on the pencil icon to answer the question, then click on the return button once you have answered.

# REQUEST LETTERS OF RECCOMENDATION NOW!

You can request letters of recommendation (through the Scholarship Universe software) at any time, and have them automatically saved to your profile for use when you apply.

#### 2 different ways to request:

|              |                                                                            |                                                                                                    |                          | Sc                           |
|--------------|----------------------------------------------------------------------------|----------------------------------------------------------------------------------------------------|--------------------------|------------------------------|
| ashboard     | < Back to Scholarships                                                     |                                                                                                    |                          |                              |
| uestions     | Herbert H. and                                                             | Monica B. Allen STEM                                                                                                    | Scholarship              |                              |
| anotariships | Open Date: 06/30/2021                                                      |                                                                                                    | Amount: 500              |                              |
| pplications  | Deadline: 07/18/2021                                                       |                                                                                                    | Organization: GSU        | Foundation                   |
| wards        | Renewal Type: None                                                         |                                                                                                    | Status: Open             |                              |
| ly Docs      | Herbert & Monica Allen established<br>the world. Herbert serves on the Exe | this scholarship to provide financial assist<br>cutive Advisory Council.                                                                                                    | stance to African-Americ | an students majoring in STEN |
| edback       |                                                                            |                                                                                                    |                          |                              |
|              | Matching Poquirements                                                      |                                                                                                    | •                        |                              |
|              | Partial Match                                                              |                                                                                                    |                          |                              |
|              | Question                                                                   | Answer Must Be                                                                                                    | Your Answer              |                              |
|              | What is your cumulative GPA?                                               | Greater Than Or Equal To 3                                                                                                    | 3.500                    | ø 😔                          |
|              | What ethnicity do you identify<br>yourself as?                             | Equal To Black or African<br>American                                                                                                    | No Answer                | /                            |
|              |                                                                            | Any Of These GR Analytical<br>Chemistry; UG Chemistry; UG<br>Chemistry - Teacher Education;<br>GR Accounting; UG Accounting;<br>GR Business Analytics; GR<br>Human Resource Management;<br>GR Management Information<br>Systems: UG Management Info | T                        |                              |

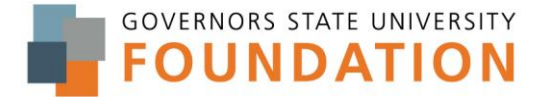

https://govst.scholarshipuniverse.com/

- 1) Via My Docs (can do at any time)
- 2) Within the application (can only do once applications are opened)

#### How to request recommendation letters NOW via My Docs

- From Dashboard click on My Docs on left-hand navigation
- If words aren't showing click the three horizontal lines (hamburger menu)

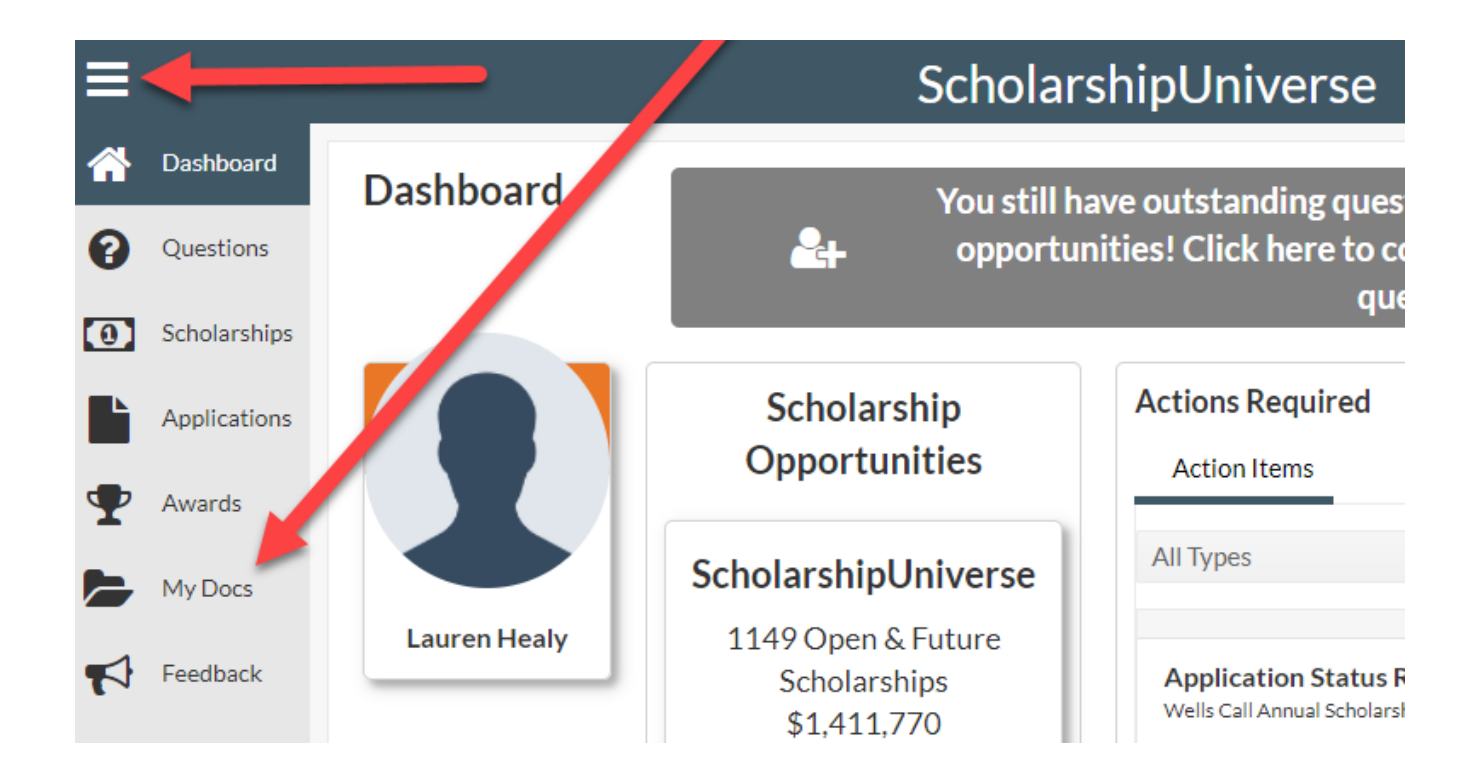

# **LETTERS OF RECCOMENDATION CON'T**

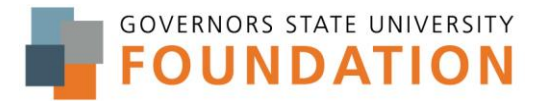

https://govst.scholarshipuniverse.com/

#### Click Add

|    |                   |                                              | ScholarshipUniverse   | e Search Scholarships | Q     | ∩ Lauren Healy ∨ |
|----|-------------------|----------------------------------------------|-----------------------|-----------------------|-------|------------------|
| *  | Dashboard         | My Documents                                 |                       | _                     |       | Add +            |
| 0  | Questions         |                                              |                       |                       |       |                  |
| 61 | Scholarships      | Active (4) Inactive (0)                      |                       |                       |       |                  |
| _  | Senderships       | Name <b>T</b>                                | Document Type         | Last Modified         | ▼ Edi | t Delete         |
|    | Applications      | Letter of Recommendation from Mrs.<br>Healy  | Recommendation Letter | 7/3/2021              |       | <b>İ</b>         |
| ¥  | Awards<br>My Docs | Letter of Recommendation from Lauren Healy   | Recommendation Letter | 5/25/2021             |       | Ê                |
|    | Feedback          | Letter of Recommendation from Lauren E Healy | Recommendation Letter | 5/25/2021             |       | È D              |
| -  |                   | Letter of Recommendation from veronica blair | Recommendation Letter | 3/12/2021             |       | Û                |
|    |                   | H 4 1 F H 10 V i                             | tems per page         |                       |       | 1 - 4 of 4 items |

- A pop-up window will open up, you will be asked to name the document.
- 2 ways to keep track:
  - 1) by individual you are requesting from
  - 2) by scholarship you are requesting the letter for
- Document Type drop down = recommendation letter

| ≡        |              |                                               | h Scholarships Q | 🞧 Lauren Healy ~ |
|----------|--------------|-----------------------------------------------|------------------|------------------|
| *        | Dashboard    | My Documents                                  |                  | Add +            |
| 8        | Questions    | Ac Add Document                               | ×                |                  |
| •        | Scholarships | N File Name:                                  | E                | dit Delete       |
| Ľ        | Applications | Le scholarship name or individual recommendat | 6                | r 🗊              |
| <b>P</b> | Awards       | Le Document Type:                             | 4                | n 🕅              |
|          | My Docs      | Recommendation Letter T                       |                  |                  |
| 4        | Feedback     | Lá Request                                    | 6                |                  |
|          |              | Le ve                                         | 6                | <b>D</b>         |
|          |              |                                               | Cancel           | 1 - 4 of 4 items |
|          |              |                                               |                  |                  |

You can add any type of documents to save to your profile in this area as well:

| foundationscholarships@govst.edu   708.534.4128 | 8   Page |
|-------------------------------------------------|----------|
| *Please allow 24 business hours for a response. | 1.18.22  |

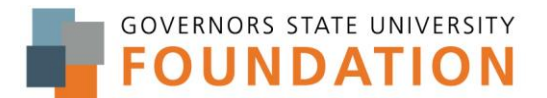

# https://govst.scholarshipuniverse.com/

- Acceptance Letter
- Application
- Audio
- Biography
- Budget
- Curriculum Vitae
- Employment Info
- Essay
- Financial

- Image
- Link
- Memberships
- Other
- Personal Statement
- Recommendation Letter
- Transcript
- Video
- Work Sample

Currently, (as of the date of this document) the GSU Foundation does not require any of the above documents beyond Acceptance Letters and Recommendation Letters

# **ADDITIONAL GENERAL INFORMATION:**

Applications and Essays are all completed through the Scholarship Universe online software.

No uploads of essays, letters of recommendation or applications are accepted.

No email submissions of essays, letters of recommendations or applications are accepted.

#### **GSU Foundation Scholarship Application Periods:**

Dates are estimates, please allow for a 5 business day flex.

SUMMER: February 1<sup>st</sup> – March 15<sup>th</sup>

FALL: March 1<sup>st</sup> – May 15<sup>th</sup>

SPRING: October 1<sup>st</sup> – November 15<sup>th</sup>

**Questions:** 

708.534.4128

foundationscholarships@govst.edu

\*Please allow 24 business hours for a response.

### Thank you, GSU Foundation Scholarships Office